DEPARTMENT OF CHILDREN AND FAMILIES Secretary Eloise Anderson 201 East Washington Avenue, Room G200 P.O. Box 8916 Madison, WI 53708-8916 Telephone: 608-422-7000 Fax: 608-266-6836 www.dcf.wisconsin.gov

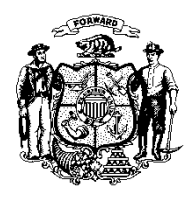

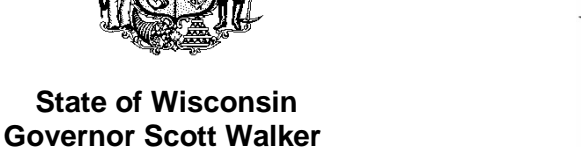

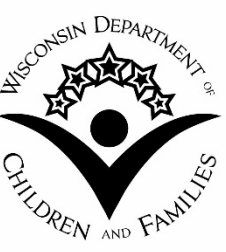

TO: W-2 Agencies Training Staff

FROM: Margaret McMahon, Director Bureau of Working Families Division of Family and Economic Security Department of Children and Families

| <b>BWF OPERATIONS MEMO</b> |               |  |  |  |  |
|----------------------------|---------------|--|--|--|--|
| No: 18-<br>Date: 02/       | 02<br>07/2018 |  |  |  |  |
| W-2 ⊠<br>JAL □             | EA            |  |  |  |  |

## SUBJECT: Enhancements to the Benefit Recovery Investigation Tracking System (BRITS) Version 1.2

| CROSS REFERENCE: | Wisconsin Works (W-2) Manual Section 10.3; |
|------------------|--------------------------------------------|
|                  | W-2 Manual Chapter 13;                     |
|                  | Joint Operations Memo 16-J7;               |
|                  | Operations Memo 17-18;                     |
|                  | BRITS User Manual                          |
|                  |                                            |

**EFFECTIVE DATE:** Immediately

## PURPOSE

The purpose of this Operations Memo is to provide an overview of the changes to the Benefit Recovery Investigation Tracking System (BRITS) released in version 1.2 in November 2017 and to require W-2 agencies to update their Standard Operating Procedures incorporating new procedures based on the updated system.

# BACKGROUND

BRITS is the web-based system for the creation and tracking of public assistance overpayment and fraud investigation referrals for Child Care, BadgerCare Plus, Medicaid, FoodShare, and Wisconsin Works (W-2). It replaced the Fraud Investigation Tracking Screens (FITS), which are located in the Benefit Recovery (BV) subsystem of Client Assistance for Reemployment and Economic Support (CARES). BRITS implemented Version 1.0 on November 14, 2016, and released Version 1.1 on July 15, 2017. Version 1.1 included enhancements to improve and streamline the referral process. On November 20, 2017, BRITS released Version 1.2, which included enhancements to support usability.

### POLICY

There is no policy change associated with this Operations Memo. For information about W-2 overpayment and fraud, refer to W-2 Manual <u>Section 10.3</u> and <u>Chapter 13</u>.

#### **BRITS VERSION 1.2 ENHANCEMENTS**

This table compares previous and new functionality in the BRITS application. Refer to the BRITS user manual for more information regarding each enhancement. Users must have BRITS access in order to view the BRITS user manual.

| Enhancement                             | Previous                                                                                                | New Functionality                                                                                                    | BRITS User                                                                                             |
|-----------------------------------------|----------------------------------------------------------------------------------------------------|----------------------------------------------------------------------------------------------------|----------------------------------------------------------------------------------------------------|
|                                         | Functionality                                                                                           |                                                                                                    | Manual<br>Reference                                                                                    |
| County of<br>Residence                  | The County of<br>Residence was<br>not available on<br>the <b>Workload</b><br>page.                      | The County of Residence is now an<br>available column on the <b>Workload</b> page<br>for all sub-sections. This column is pre-<br>populated from the <b>Referral Detail</b> page.<br>It displays the two-digit code of the<br>primary person's county of residence. It<br>is sortable, but hidden by default. (See<br>the screenshot below.)                                                                                                    | Chapter 6.1:<br>Default<br>Workload<br>View vs.<br>Custom<br>Workload<br>View                          |
| Reminder Flag<br>(referral<br>reminder) | The Reminder<br>Flag column was<br>not available on all<br>sub-sections of the<br><b>Workload</b> page. | <ul> <li>The Reminder Flag column is now available on all sub-sections of the Workload page. The column displays a flag in the color selected for the reminder, and may be used to signify whatever the user chooses. The reminder must be on a referral in order for the colored flag to appear on the Workload page. It is sortable and filterable but hidden by default.</li> <li>Note: The Reminder Flag does not follow the Referral across all users. The Reminder Flag is for the individual user only.</li> </ul> | Chapter 6.1<br>Default<br>Workload<br>View vs.<br>Custom<br>Workload<br>View<br>Chapter 27<br>Reminder |

| Screenshot: County of Residence column and Flag column on the Workload page                                                                                                    |                                                                                                    |                                                                   |                                                                                                    |                                                                                                    |                                                                                                    |                                                                                                    |                                                                    |                             |                                                                                                    |
|----------------------------------------------------------------------------------------------------|----------------------------------------------------------------------------------------------------|-------------------------------------------------------------------|----------------------------------------------------------------------------------------------------|----------------------------------------------------------------------------------------------------|----------------------------------------------------------------------------------------------------|----------------------------------------------------------------------------------------------------|--------------------------------------------------------------------|-----------------------------|----------------------------------------------------------------------------------------------------|
| ASSIGNMEN                                                                                                    | TS 🔓                                                                                                    |                                                                   |                                                                                                    |                                                                                                    |                                                                                                    |                                                                                                    |                                                                    |                             |                                                                                                    |
| Investigator Ass                                                                                                    | ignment (12 of 12)                                                                                                    |                                                                   |                                                                                                    |                                                                                                    |                                                                                                    |                                                                                                    |                                                                    |                             |                                                                                                    |
| Referral #            1110001041         2110001042           3110000043         3110000663           9110001039         0110001040           21100000602         3110001044           0110001043         0110000970           4110001044         4110001044 | <ul> <li>Primary Person ▲</li> <li>Danny County</li> <li>Danny County</li> <li>Danny County</li> <li>Deportment Cond</li> <li>Deportment Cond</li> <li>Few2 Only</li> <li>Few2 Only</li> <li>Few2 Only</li> <li>Mom Car8998</li> <li>Second Per</li> <li>Second Per</li> <li>Second Per</li> <li>Second Per</li> <li>Second Per</li> <li>Second Per</li> <li>Second Per</li> <li>Second Per</li> <li>Second Per</li> <li>Second Per</li> </ul> | vuct<br>uuct                                                      | Type<br>Fraud Investigation<br>Front End Verification<br>Front End Verification<br>Claim Investigation<br>Claim Investigation<br>Claim Investigation<br>Front End Verification<br>Claim Investigation<br>Fraud Investigation<br>Fraud Investigation<br>Fraud Investigation<br>Fraud Investigation | Program(s)<br>CC, FS, MA, W-2<br>CC, FS, MA, W-2<br>MA, FS<br>FS, W-2<br>FS, W-2<br>FS, W-2<br>MA<br>FS, MA<br>FS, MA<br>FS, MA<br>FS, MA<br>V-2<br>W-2<br>W-2 | Cr. Date<br>10/30/2017<br>10/30/2017<br>01/23/2017<br>05/19/2017<br>10/30/2017<br>10/30/2017<br>10/30/2017<br>10/30/2017<br>10/30/2017<br>10/05/2017<br>10/30/2017 | <ul> <li>Cr. Office</li> <li>5099</li> <li>5013</li> <li>5013</li> <li>5013</li> <li>5013</li> <li>5013</li> <li>5013</li> <li>5013</li> <li>5013</li> <li>5013</li> <li>5013</li> <li>5013</li> <li>5013</li> <li>5013</li> <li>5013</li> <li>5013</li> <li>5013</li> </ul> |                                                                    | ~                           | County Res.         Flag         Iag           13         Image: County Res.         Image: County Res.           13         Image: County Res.         Image: County Res.           13         Image: County Res.         Image: County Res.           13         Image: County Res.         Image: County Res.           13         Image: County Res.         Image: County Res.           13         Image: County Res.         Image: County Res.           13         Image: County Res.         Image: County Res.           13         Image: County Res.         Image: County Res.           40         Image: County Res.         Image: County Res.           40         Image: County Res.         Image: County Res.           40         Image: County Res.         Image: County Res.           40         Image: County Res.         Image: County Res.           40         Image: County Res.         Image: County Res.           57         Image: County Res.         Image: County Res. |
| Customi                                                                                                    | zod                                                                                                    | Columns                                                           | could not                                                                                                    | Workorg                                                                                                    | con n                                                                                                    |                                                                                                    | oct which colu                                                     | Impe                        | Chapter 6 1:                                                                                                    |
| Columns<br>Workloa<br>page                                                                                                    | s on<br>ad                                                                                                    | be custor<br>display or<br>selected o<br>on <b>Workl</b><br>page. | nized to<br>hly<br>columns<br>oad                                                                                                    | <ul> <li>Note</li> <li>Note</li> <li>Wor</li> <li>setti</li> <li>then</li> </ul>                                                                               | e: If a u<br>kload  <br>reappl                                                                                                    | ser has<br>page, t<br>the def<br>y the n                                                                                                    | s a customize<br>hey must clea<br>ault settings a<br>wew customize | ed<br>ar their<br>and<br>ed | Default<br>Workload<br>View vs.<br>Custom<br>Workload<br>View                                                                                                    |
| Scroons                                                                                                    | bot Hou                                                                                                    | y to custon                                                       | nizo colum                                                                                                    | ne to viou                                                                                                    | y on the                                                                                                    |                                                                                                    | doad nada                                                          |                             |                                                                                                    |
|                                                                                                    | Clear your cu:<br>This will rem                                                                                                    | stomized workloa                                                  | d settings.                                                                                                    | : Custom W                                                                                                    | proceed?                                                                                                    | View                                                                                                    | (⊙ Yes)                                                            | No                          |                                                                                                    |
| Customized Workload Settings Deleted Successfully.                                                                                                    |                                                                                                    |                                                                   |                                                                                                    |                                                                                                    |                                                                                                    |                                                                                                    |                                                                    |                             |                                                                                                    |
|                                                                                                    |                                                                                                    |                                                                   |                                                                                                    |                                                                                                    |                                                                                                    |                                                                                                    |                                                                    | Sor<br>Sor<br>Col<br>Filt   | t Ascending<br>t Descending<br>umns<br>er                                                                                                    |
|                                                                                                    |                                                                                                    |                                                                   |                                                                                                    |                                                                                                    |                                                                                                    |                                                                                                    |                                                                    |                             | Referral #  Case #  Primary Person  Type  Program(s)  IAF  ISD  Referral Status  CCS  Referral Source  Asgn. Date  County Res.  Flag                                                                                                    |

| lew Data<br>xchange<br>eferral type –<br>ARIS Reports | Workers could<br>only create one<br>referral using<br>standard DCF and<br>DHS PARIS<br>Reports. Until the<br>investigator move<br>the existing<br>referral to Post<br>Investigation In<br>Progress status,<br>another referral<br>could not be<br>created. | DCF<br>availa<br>Refer<br>d create<br>types<br>Inves<br>ed PARI<br>close<br>stand<br>will po<br>same<br>exists<br>> No<br>P/<br>ag | <ul> <li>DCF and DHS PARIS Reports are now available as a Data Exchange (DX) Referral Category. A user will be able to create multiple DCF/DHS PARIS Report types such as Claim Investigation, Fraud Investigation, or Front End Verification. PARIS referrals can now be opened and closed without dependency on the standard referral. A notification message will pop up when another referral with the same Data Exchange referral source exists.</li> <li>Note: BWF will create and assign all PARIS BRITS referrals for the W-2 agency to investigate and move to Post Investigation In Progress or elegation.</li> </ul> |                   |               |                              |               |
|-------------------------------------------------------|----------------------------------------------------------------------------------------------------|----------------------------------------------------------------------------------------------------|----------------------------------------------------------------------------------------------------|-------------------|---------------|------------------------------|---------------|
| Creenshot: Crea                                       | to Multinla PARIS                                                                                                    | : Roforral                                                                                                    | 056.                                                                                                    |                   |               |                              |               |
| Create Referral                                       |                                                                                                    | Reienai                                                                                                    | 3                                                                                                    |                   |               |                              | C P 0         |
| Case Information                                      |                                                                                                    |                                                                                                    |                                                                                                    |                   |               | ••                           |               |
| _                                                     | 0000057004                                                                                                    |                                                                                                    | Program Gateke                                                                                                    | eper Office       |               |                              |               |
| Case Number                                           | 6002257861                                                                                                    |                                                                                                    | Program                                                                                                    | Office 🔞          |               | DX Filter 📀                  |               |
| Primary Person                                        | DANNY COUNTY                                                                                                    |                                                                                                    | сс                                                                                                    | 5013 - DANE 0     | O HSD         | •                            |               |
| Case Office                                           | 5013-DANE CO HSD                                                                                                    |                                                                                                    | FS                                                                                                    |                   |               | <b>v</b>                     |               |
| County of Residence                                   | 13 - DANE COUNTY                                                                                                    |                                                                                                    |                                                                                                    |                   |               |                              |               |
| Case Worker                                           | XCTH93 - JAYA PRABAHARAN                                                                                                    |                                                                                                    |                                                                                                    |                   |               |                              |               |
| Deferral Uiston                                       |                                                                                                    |                                                                                                    | VV-2                                                                                                    |                   |               | •                            |               |
| Referral Number                                       | Programs                                                                                                    | Referral Type                                                                                                    |                                                                                                    | Referral Source   | )             | Referral Status              |               |
| 2110000702                                            | MA, FS, CC, W-2                                                                                                    | Claim Investigation                                                                                                    |                                                                                                    | Asset Verificatio | n System      | Post Investigation In Progre | ss            |
| 5110000785                                            | MA, FS, CC, W-2                                                                                                    | Fraud Investigation                                                                                                    | ı                                                                                                    | SWICA             |               | Post Investigation In Progre | ss            |
| 1110001041                                            | CC, FS, MA, W-2                                                                                                    | Fraud Investigation                                                                                                    | 1                                                                                                    | DHS PARIS Rep     | oorts         | Not Assigned                 |               |
| 2110001042                                            | CC, FS, MA, W-2                                                                                                    | Front End Verificat                                                                                                    | ion                                                                                                    | DHS PARIS Rep     | oorts         | Not Assigned                 |               |
| Referral Information                                  |                                                                                                    |                                                                                                    |                                                                                                    |                   |               |                              |               |
| Referral Number                                       | Unassigned                                                                                                    |                                                                                                    |                                                                                                    | Status            | New           |                              |               |
|                                                       | Fraud Investigation                                                                                                    |                                                                                                    |                                                                                                    | Crossed D         | BridgetPartel | TEST-INTGK                   |               |
| -Referral Type 😡                                      |                                                                                                    |                                                                                                    |                                                                                                    | Created By        | Dirugerbarten | TESTANTON                    |               |
| *Referral Source 🕢                                    | DCF PARIS Reports                                                                                                    | •                                                                                                    |                                                                                                    | Created On        | 10/31/2017    |                              |               |
| From Date 🕄                                           |                                                                                                    |                                                                                                    | Referral Cr                                                                                                    | eation Office 🚷   | 5013          |                              |               |
| To Date 😮                                             |                                                                                                    | 1                                                                                                    |                                                                                                    |                   |               |                              |               |
| Screenshot: Notif<br>Source<br>The following Data B   | ication pop-up me                                                                                                    | essage of                                                                                                    | existing                                                                                                    | g referra         | l with sa     | ame Data Exch                | nange Referra |
| 1110001041 - Not A                                    | ssigned                                                                                                    |                                                                                                    |                                                                                                    |                   |               |                              | (⊙ Ok         |

| Webl Reports<br>and User<br>Guide Button<br>label update                                                                                                    | The Webl Reports<br>and User Guide<br>button had a slash<br>(/) between 'Webl<br>Reports' and 'User<br>Guide'.                                                                                                    | The slash is now removed from the Webl<br>Report and User Guide button and<br>replaced with an "&". This change was to<br>better identify BRITS Webl Reports &<br>User Guide information. (See screenshot<br>below.)                                                                                          | Chapter 2<br>BRITS<br>Application<br>Overview |  |  |
|----------------------------------------------------------------------------------------------------|----------------------------------------------------------------------------------------------------|----------------------------------------------------------------------------------------------------|-----------------------------------------------|--|--|
| Help Button                                                                                                    | The Help button                                                                                                    | The Help button is now the "BRITS User                                                                                                    | Chapter 2                                     |  |  |
| label updated                                                                                                    | was labeled                                                                                                    | Manual" button. This better identifies                                                                                                    | BRITS                                         |  |  |
| to BRITS User                                                                                                    | "Help".                                                                                                    | access to the BRITS User Manual                                                                                                    | Application                                   |  |  |
| Manual                                                                                                    |                                                                                                    | information.                                                                                                    | Overview                                      |  |  |
| Screenshot: "He                                                                                                    | lp" button renamed "E                                                                                                    | BRITS User Manual"                                                                                                    |                                               |  |  |
| Benefit Recovery Investigation Tracking System (BRITS)         Version: 1.2.1.8       Environment: System Test         Logged in as BridgetBartelt TES         Last logged in on 10/30/2017 at |                                                                                                    |                                                                                                    |                                               |  |  |
| Help Desk /                                                                                                    | The Help Desk                                                                                                    | The Help Desk is now the DCF Service                                                                                                    | Chapter 3:                                    |  |  |
| Service Desk                                                                                                    | was labeled the                                                                                                    | Desk to align with DCF language.                                                                                                    | Getting                                       |  |  |
|                                                                                                    | DCF Help Desk.                                                                                                    |                                                                                                    | Started                                       |  |  |
| Advanced<br>Search – Filter<br>Out Duplicates<br>From Returned<br>Results                                                                                                    | The previous<br>functionality of the<br>Advanced Search<br>feature returned<br>duplicate records<br>with the same<br>Case Number,<br>Referral Number,<br>Referral Status,<br>PIN, Name, Atlas,<br>Gender, and Date<br>of Birth.<br>Advanced<br>searches also<br>resulted in invalid<br>records such as | The Advanced Search logic in BRITS<br>now filters out "deleted aliases" records<br>from the results. If you are doing a<br>search and you entered five aliases but<br>one was deleted, it will no longer show in<br>the search results because it is no longer<br>a valid record. <i>(See example below.)</i> | Chapter 25<br>Search                          |  |  |
|                                                                                                    | deleted aliases.<br>Valid records<br>exclude deleted<br>aliases.                                                                                                    |                                                                                                    |                                               |  |  |

**Example:** A worker conducts an advanced search for Samantha Jones. He enters five aliases into the search, and also selects Samantha Jones' maiden name, Sam Smith, as an alias. Because one alias was deleted and only four aliases remained in the valid record, only six results came up in the search. The results included a record with her full name, a record for each of the four aliases that remained valid, and a record under her maiden name. The record for the deleted alias did not show in the results because it is not a valid record.

Samantha Jones Sam Jones – alias Sammie Jones – alias Sammy Jones – alias Samy Jones – alias (typo but was not deleted) Sam Smith – maiden name

### TRAINING

The following resources are available in the Partner Training Team (PTT) Learning Center:

- Benefit Recovery Investigation Tracking System (BRITS) Desk Aid
- Benefit Recovery Investigation Tracking System (BRITS) for W-2 Training
- Benefit Recovery Investigation Tracking System (BRITS) Resource Guide and Webcast for W-2
- BRITS and CWW Integration Desk Aid
- BRITS Demonstrations

## AGENCY ACTION

W-2 agencies must familiarize staff with these BRITS changes and update any relevant local agency processes and Standard Operating Procedures (SOPs). For example, update SOPs to reflect the implementation of BRITS and the replacement of FITS, which was located in the Benefit Recovery subsystem in CARES. Also, incorporate BRITS processing requirements from all BRITS releases (1, 1.1, 1.2). Agencies must submit their SOPs to their Regional Administrator or Regional Coordinator at the Bureau of Regional Operations (BRO) or Milwaukee Operations Section (MOS) within 30 days of this publication.

# CONTACTS

For W-2 Policy Questions in the Balance of State: Bureau of Regional Operations, W-2 Regional Coordinators

For W-2 Policy Questions in Milwaukee: Milwaukee Operations Section Regional Administrators

For W-2 CARES Processing Questions: W-2 Help Desk

DCF/DFES/BWF/CH